به نام دانای بی همتا

ذکات علم نشر آنست

## از سری آموزش های ویندوز

آموزش تغير مجم درايو ها بدون پاک شدن اطلاعات

1001Fasaboy المس کن ... هر آنپه را مینواهی

مقدمہ :

یکی از مسایل فیلی آزار دهنده ای که شاید درگیرش شده باشین اینه که در هنگام پارتیشن بندی مجم یک درایو رو کم گرفته باشین و مالا درایو مورد نظر پره و نمیدونید چیکار کنید . این مشکل زمانی فاجعه باره که این درایو ، درایو C باشه ، چون همون طور که میدونید درایو C درایو سیستمی هست و در کل درایو پویا و فعالیه و همیشه باید یه مجم فالی داشته باشه در غیر این صورت ویندوز دچار مشکل میشه.

از اونجایی که تو اکثر فرم ها پاسغ های نامربوط و غیر عملی و بعضا غطرناک ( از لمظ به غطر افتادن اطلاعات) داده شده تصمیم به نوشتن این مقاله گرفتم .

نرم افزار لازم : MiniTool Partition Wizard Professional Edition

نکته ۱ : مجم این نرم افزار فیلی کمه ( مدود ۱۰ مگابایت ) و به رامتی قابل دانلود هست .

نکته ۴ : سعی کنید برای یافتن لینک دانلود از کلید واژه ( دانلود نرم افزار MiniTool Partition Wizard) استفاده کنید و از روی سایت های ایرانی اونو در یافت کنید ( چون به کرک نیاز داره ) .

توجه فوق العاده مهم : اگر هارد شما دچار مشکل فیزیکی (Bad Sector ) باشه ممکن اطلاعات شم از بین بره .

برای هرچه ایمن تر شدن مرامل کار بهتر است یکبار هارد غود را Defrag کنید . برای Defrag کردن هارد میتونید از نرم افزار موجود بر روی ویندوز در آدرس زیر استفاده کنید :

Start → All Program → Accessories → System Tools → Disk Defragmenter البته من شفصا نرم افزار Ultimate Defrag رو پیشنهاد میکنم .

مرحله ۱ : نصب نرم افرار

نره افزار MiniTool Partition Wizard رو نصب کنید . چون فیلی ساده هست توضیع نمیده.

مرمله ۲ : ایماد فضای خالی

- د. نرم افزار رو باز کنید صفحه زیر نمایان میشه . من از نسفه 7.1 استفاده کردم .
  - در قسمت ۷ درایوی رو که در سمت راست C قرار دارد را در نظر بگیرید .

| Apply   Undo   Discard   Move/Resize   Merge   Create   Delete   Format   Copy   Labe   Properties   FAQ   Help   Bootable CD   Contact us     Wizards   Image: Copy Partition Wizard   Image: Copy Disk Wizard   Image: Copy Disk Wizard                                                                                                    | 1 700       |
|----------------------------------------------------------------------------------------------------|-------------|
| Wizards   Image: Copy Partition Wizard     Image: Copy Disk Wizard   Image: Copy Disk Wizard     Image: Partition Recovery Wizard   Image: Copy Disk Wizard     Image: Partition Recovery Wizard   Image: Copy Disk Wizard     Image: Partition Recovery Wizard   Image: Copy Disk Wizard     Image: Partition Recovery Wizard   Image: Copy Disk Wizard     Image: Partition Recovery Wizard   Image: Copy Disk Wizard     Image: Partition Recovery Wizard   Image: Copy Disk Wizard     Image: Partition Recovery Wizard   Image: Copy Disk Wizard     Image: Partition Recovery Wizard   Image: Copy Disk Wizard     Image: Partition Recovery Wizard   Image: Copy Disk Wizard     Image: Partition Recovery Wizard   Image: Copy Disk Wizard     Image: Partition Recovery Wizard   Image: Copy Disk Wizard     Image: Partition Recovery Wizard   Image: Copy Disk Mizard     Image: Partition Recovery   Image: Copy Disk Mizard     Image: Partition Recovery   Image: Copy Disk Mizard     Image: Partition Recovery   Image: Copy Disk Mizard     Image: Partition Recovery   Image: Copy Disk Mizard     Image: Partition Recovery   Image: Copy Disk Mizard     Image: Partition Recovery   Image: Copy Disk Mizard<                                                                                                    | <u> 100</u> |
| Partition Recovery Wizard   Partition   Capacity   Used   Unused   File System   Type   State     Operations                                                                                                    | sed: 8%)    |
| Pree Data Recovery Wizard   Image: Disk 1     Operations   Image: Disk 1     Pres Data Recovery Wizard   Image: Disk 1     Image: Rebuild MBR   Image: Disk 1     Image: Rebuild MBR   Image: Disk 1     Image: Rebuild MBR   Image: Disk 1     Image: Rebuild MBR   Image: Disk 1     Image: Rebuild MBR   Image: Disk 1     Image: Rebuild MBR   Image: Disk 1     Image: Rebuild MBR   Image: Disk 1     Image: Rebuild MBR   Image: Disk 1   Image: Disk 1     Image: Rebuild MBR   Image: Disk 1   Image: Disk 1   Image: Disk 1     Image: Rebuild MBR   Image: Disk 1   Image: Disk 1   Image: Disk 1   Image: Disk 1     Image: Rebuild MBR   Image: Disk 1   Image: Disk 1   Image: Dis                                                                                                    | JS          |
|                                                                                                    | e           |
| Image: Constraint of the constraint of the constraint | ve & Boot   |
| Partition Recovery G: 60/300 KB 0 B 6/3/30 KB 0 B 0/3/30 KB 0 Hallocated Logical Nor   Wipe Disk H: 39.05 GB 3.28 GB 35.77 GB NTFS Logical Nor   Show Disk Properties 0 Operations Pending 0 Operations Pending 0 Operations Pending 0 Operations Pending 0 Operations Pending                                                                                                    | em          |
| Wipe Disk H: 39.05 GB 3.28 GB 35.77 GB NTFS ■ Logical Nor   Show Disk Properties O Operations Pending                                                                                                    | ie          |
| 0 Operations Pending                                                                                                    | ie          |
|                                                                                                    |             |

ما بايد اين درايو رو خالى كنيم و اطلاعاتشو به درايو هاى ديگه منتقل كنيم .

چون میموایم این درایو رو با C یکی کنیم .

۳. روی درایو C راست کلیک کنید و Merge رو انتخاب کنید .

| On this page<br>possible to sel<br>convert it to N | e, you can choo<br>lect only NTFS pa<br>NTFS first. | ose a partition<br>artitions. If you li | that will be expanded to<br>the to merge a FAT 12/16/32 pa | include adjacent<br>rtition, please use | Convert FAT to N | se note that it is<br>NTFS" function to |
|----------------------------------------------------|-----------------------------------------------------|-----------------------------------------|------------------------------------------------------------|-----------------------------------------|------------------|-----------------------------------------|
| Basic                                              | (Unallocated)                                       | System Reserv                           | C:(NTFS)                                                   | G:(NTFS)                                | E:(NTFS)         | H:(NTFS)                                |
| 149.05 GB                                          | 1 MB                                                | 100 MB (Used:                           | 49.9 GB (Used: 85%)                                        | 31.2 GB (Used: :                        | 28.8 GB (Used:   | 39.0 GB (Used: 8%)                      |

روی درایو C کلیک کنید و Next بزنید .

بعد رو اون درایوی که فالی کردید کلیک کنید . Finish کنید.

| 👏 MiniTo                                                              | ool Partitio                             | on Wizard P                 | rofessional v7. | 1            |                   |         |                           |                        | -                 |                     |                           | ×            |
|-----------------------------------------------------------------------|------------------------------------------|-----------------------------|-----------------|--------------|-------------------|---------|---------------------------|------------------------|-------------------|---------------------|---------------------------|--------------|
| <u>G</u> eneral                                                       | <u>V</u> iew                             | <u>D</u> isk <u>P</u> a     | artition Dyna   | amic Disk    | <u>W</u> izard    | Data Re | ecovery <u>H</u>          | <u>H</u> elp           |                   | L                   | Mini Too                  | <b>&gt;/</b> |
| Apply                                                                 | Undo                                     | Discard                     | Move/Resize     | Merge        | Create            | Delete  | <b>Format</b>             | <b>Сору</b>            | Label             | Properties          | » Bootable C              | D.           |
| Wizar<br>Ø (                                                          | <b>ds</b><br>Copy Partiti<br>Copy Disk V | ion Wizard<br>Vizard        | $\odot$         | Bas<br>149.0 | ic<br>5 GB        | ocated) | System Res<br>100 MB (Use | C:(NTF:<br>ed: 81.1 GE | S)<br>3 (Used: 60 | E: (NTFS<br>28.8 GB | 5)<br>H:(NTFS)<br>39.0 GB |              |
| 🧭 F<br>🕺 F                                                            | Partition Re<br>Free Data R              | covery Wiza<br>Recovery Wiz | rd<br>eard      | Pa           | artition          |         |                           | Capacity               |                   | Used                | Unused                    |              |
| Opera                                                                 | i <b>tions</b><br>Format Part            | tition                      | ۲               |              | *:<br>*:Svstem Re | served  |                           | 1.00 MB                | 2                 | 0 B<br>24.56 MB     | 1.00 MB<br>75.44 MB       |              |
| 🧖 C                                                                   | Delete Parti                             | ition                       |                 |              | C:                |         |                           | 81.14 GB               |                   | 49.20 GB            | 31.94 GB                  |              |
| <b>S</b>                                                              | love/Resiz                               | e Partition                 |                 | L '          | E:                |         |                           | 28.76 GB               | 6                 | 5.30 MB             | 28.69 GB                  |              |
|                                                                       | Merge Parti<br>Copy Partiti              | tion                        |                 |              | H:                |         |                           | 39.05 GB               |                   | 3.28 GB             | 35.77 GB                  |              |
| 🥥 s                                                                   | Set Label                                |                             |                 |              |                   |         |                           |                        |                   |                     |                           |              |
|                                                                       | Change Clu                               | ster Size                   |                 |              |                   |         |                           |                        |                   |                     |                           |              |
| <u> </u>                                                              | Set Partition                            | n as Logical                |                 |              |                   |         |                           |                        |                   |                     |                           | •            |
| GPT/Primary Logical Simple Spanned Striped Mirrored RAID5 Unallocated |                                          |                             |                 |              |                   |         |                           |                        |                   |                     |                           |              |

نكات قابل توجه :

۹. در نهایت روی Apply کلیک کنید .

۱ . اگر درایو های شما دچار آسیب شدند ( که اگر هارد شما سالم باشد نمیشود ) آموزش ریکاوری درایو ها از روی همین وبلاگ (<u>www.easy-way.blog.com</u>) دانلود کنید .

۲. در صورت لود نشدن درایو ها بهتره یکبار هنگاه بالا اومدن کامپیوتر F8 رو بزنید و بعد از کمی صبر Safe Mode رو انتفاب کنید و بعد از بالا اومدن ویندوز دوباره ریستارت کنید و ویندوز رو بالا بیارین . سوالات غود در مورد این مقاله را با شماره ۷۷ ۹۹۹۳۹۹۹۹۰ از طریق پیامک اعلام کنید .

طراحی لوکو و طراحی های کرافیکی

قرار دادن تبلیغات در وبلاک

odmmhddholl